## Dans quel niveau d'anglais dois-je m'inscrire sur IPWeb ?

| L'année dernière j'étais<br>en                                                             | Je                                                                                                    | Ma note de l'année<br>dernière                                                                | J'entre en                        | Je m'inscris dans le<br>niveau |                                 |  |  |
|--------------------------------------------------------------------------------------------|----------------------------------------------------------------------------------------------------|-----------------------------------------------------------------------------------------------|-----------------------------------|--------------------------------|---------------------------------|--|--|
|                                                                                            | la moyenne d'anglais obtenue grâce à ma moyenne de 1 <sup>ère</sup> et ma moyenne de Terminale qui se trouvent<br>sur mon relevé de notes du bac |                                                                                               | e trouvent<br>entre 0 et 13.9     |                                | B1                              |  |  |
|                                                                                            | Contrôle continu                                                                                                    | 1ère         Terminale           Coef.         Note         Points         Coef.         Note | Points 14 + 16                    |                                | DO                              |  |  |
| Terminale                                                                                  | Histoire - Géographie                                                                                                    | 3.00 39.60 3.00                                                                               | 25.50 entre 14 et 16              | L1                             | B2                              |  |  |
|                                                                                            | Langue vivante A (Anglais)                                                                                                    | 10 13.50 (A11 2022) 40.50 15.30                                                               | . 90                              |                                |                                 |  |  |
|                                                                                            | Enseignement scientifique<br>Education physique et sportive                                                                                      | 3.00 41.40 3. 12.70 6.00                                                                      | <sup>38.10</sup> entre 16.1 et 20 |                                | C1                              |  |  |
| Lycée professionnel ou                                                                     | (apporter bulletin au 1 <sup>er</sup> cours)                                                                                                    |                                                                                               | entre 0 et 110                    | T 1                            | B1                              |  |  |
| technologique                                                                              | ma moyenne d'anglais annuelle de term                                                                                                    | entre 12 et 20                                                                                | L1<br>L1                          | B1<br>B2                       |                                 |  |  |
|                                                                                            |                                                                                                    |                                                                                               | B1 entre 0 et 13.9                |                                | B1                              |  |  |
|                                                                                            |                                                                                                    |                                                                                               | B1 entre 14 et 20                 |                                | B2                              |  |  |
| L1 validée à Nanterre                                                                      | ma moyenne d'anglais de la L1                                                                                                    | B2 entre 0 et 16                                                                              | L2                                | B2                             |                                 |  |  |
|                                                                                            |                                                                                                    | B2 entre 16.1 et 20                                                                           |                                   | C1                             |                                 |  |  |
|                                                                                            |                                                                                                    | C1                                                                                            |                                   | C1                             |                                 |  |  |
|                                                                                            |                                                                                                    |                                                                                               | B1 entre 0 et 13.9                |                                | B1<br>ou B2 si je le souhaite   |  |  |
| L2 validée à Nanterre                                                                      | ma moyenne d'anglais en L2                                                                                                    | B1 entre 14 et 20                                                                             | L3                                | B2                             |                                 |  |  |
|                                                                                            | , ,                                                                                                    | B2 entre 0 et 16                                                                              |                                   | B2                             |                                 |  |  |
|                                                                                            |                                                                                                    | B2 entre 16.1 et 20                                                                           |                                   | C1                             |                                 |  |  |
|                                                                                            |                                                                                                    |                                                                                               | C1                                |                                | C1                              |  |  |
| Non scolarisé                                                                              | Mon métier précédent n'exigeait pas du tout que je parle anglais                                                                                 |                                                                                               |                                   | L1 L2 L3                       | B1                              |  |  |
|                                                                                            | J'ai eu l'occasion de pratiquer l'anglais                                                                                                    |                                                                                               |                                   | B2                             |                                 |  |  |
|                                                                                            | Je n'étudiais pas l'anglais lors de mon ancienne formation                                                                                       |                                                                                               |                                   |                                | B1                              |  |  |
| Je viens d'une autre                                                                       | ma movenne d'anglais annuelle                                                                                                    | entre 0 et 13.9                                                                               | L1 L2 L3                          | B1<br>ou B2 si je le souhaite  |                                 |  |  |
|                                                                                            |                                                                                                    |                                                                                               | entre 14 et 16                    |                                | B2                              |  |  |
|                                                                                            |                                                                                                    |                                                                                               | entre 16.1 et 20                  |                                | C1                              |  |  |
| L1 ou L2 ou L3 à<br>Nanterre                                                               |                                                                                                    |                                                                                               |                                   | je redouble                    | même niveau que l'an<br>dernier |  |  |
| /!\ Vous devez impérativement vous inscrire dans le même niveau sur les deux semestres /!\ |                                                                                                    |                                                                                               |                                   |                                |                                 |  |  |
| Le secrétariat pourra vérifier votre niveau et le modifier si nécessaire.                  |                                                                                                    |                                                                                               |                                   |                                |                                 |  |  |

1) Choisissez L1 PSYCHO ou L1 PLAS en fonction d'où vous avez été accepté.

Sachez que ce sera vérifié.

2) Cochez votre niveau d'anglais (voir image ci-dessous). Ce sera vérifié par l'enseignante d'anglais que votre niveau vous corresponde bien.

| cence 1e an mention Psychologie (P1PSY - 201)                                                               |         |  |
|----------------------------------------------------------------------------------------------------|---------|--|
| ✓J4PL1PSMR miroir (4PL1PSMR) Ø                                                                              | •60•    |  |
| Semestre 1 Psychologie (4PPSSM01) 🛿                                                                         |         |  |
| 🗹 UE1 Introduction à la psychologie (4PPPUF11) 🛛                                                            | •12•    |  |
| UE2 Méthodologie disciplinaire et enseignements complémentai<br>(4PPPUF12) @                                | •9• 🖡   |  |
| ✓ UE3 Compétences Linguistiques (4PPPUL11) Ø                                                                | •3• 🗖   |  |
| <ul> <li>Sélectionnez au minimum 1 élément(s) et au maximum 1 élément(s) parmi ceux<br/>proposés</li> </ul> | 5       |  |
| 🗹 choix niveau anglais L1 S1 (4P1CXUL1) 🛛                                                                   | <b></b> |  |
| Sélectionnez au minimum 1 élément(s) et au maximum 1 élément(s) parmi<br>ceux proposés                      | 5       |  |
| 🗸 Anglais SPSE B1 S1 (4P1PAB1P) 🛛                                                                           | •3•     |  |
| Anglais SPSE B2 S1 (4P1PAB2P) Ø                                                                             | •3•     |  |
| Anglais SPSE C1 S1 (4P1PAC1P) 🛛                                                                             | •3•     |  |
| ✓ UE4 Projet(s) et expérience de l'étudiant.e (4PPPUP11) Ø                                                  |         |  |
| ✓ UE5 Compétences transversales et outils (4PPPUT11) Ø                                                      | •6• 🚺   |  |
| (a) Semestre 2 Psychologie (4PPSSM02)                                                                       | •30•    |  |
| Movenne UE Fondamentales L1 psv (4P1PPMFO) @                                                                |         |  |

3) Puis il faudra cocher le contrat pédagogique (voir image ci-dessous).

| Modifier les enseignements que vous avez choisi et valider vos modifications en cliquant sur le<br>"Continuer".           | bouton |
|----------------------------------------------------------------------------------------------------|--------|
| Vous devez choisir au minimum 1 élément(s) sous l'enseignement UE4<br>Projet(s) et expérience de l''étudiant.e (4PPPUP11) |        |
| Licence 1e an mention Psychologie (P1PSY - 201)                                                                           |        |
| ✓ 4PL1PSMR miroir (4PL1PSMR) Ø                                                                                            | •60• 🔽 |
| Semestre 1 Psychologie (4PPSSM01) 0                                                                                       | •30• 🔽 |
| ✓ UE1 Introduction à la psychologie (4PPPUF11) @                                                                          | •12•   |
| UE2 Méthodologie disciplinaire et enseignements complémentai<br>(4PPPUF12) Ø                                              | •9• 🕨  |
| ✓ UE3 Compétences Linguistiques (4PPPUL11) Ø                                                                              | •3• 🕨  |
| ✓ UE4 Projet(s) et expérience de l'étudiant.e (4PPPUP11) Ø                                                                |        |
| Sélectionnez au minimum 1 élément(s) et au maximum 2 élément(s) parmi ceux<br>proposés                                    |        |
| 🗹 contrat pédagogique L1 psychologie (4P1PCP1P) 0                                                                         |        |
| ✓ UE5 Compétences transversales et outils (4PPPUT11) 0                                                                    | •6• 🕨  |
| Semestre 2 Psychologie (4PPSSM02)<br>Fermé depuis le 11/12/2023 08 h 00                                                   | •30•   |
| ✓ Moyenne UE Fondamentales L1 psy (4P1PPMFO) 0                                                                            |        |

Continuer

4) Enfin, choisissez une grille qui vous convient en fonction de votre niveau d'anglais.

Et si vous avez été accepté en condition « oui si » sur Parcoursup, ou si vous redoublez et que vous aviez été accepté en « oui si » mais que vous n'avez pas assisté à ces cours l'année dernière alors que vous auriez dû, inscrivez-vous bien sur une grille « oui si ».

Cochez la même grille pour toutes les matières sinon on vous bloquera, par exemple si vous prenez la grille E2, prenez la tout le temps, vous ne pouvez pas mélanger les grilles à votre guise.

Sur l'image ci-dessous, vous voyez comment ça se présente pour le semestre, ce sera pareil pour toutes les matières.

| Choisi | hoisir les groupes pour les enseignements ci-dessous : |                             |        |  |  |  |  |  |
|--------|--------------------------------------------------------|-----------------------------|--------|--|--|--|--|--|
| ✓ Ser  | mestre 1 Psychologie (4P)                              | PSSM01)                     | •30• 🔽 |  |  |  |  |  |
| Séle   | ctionner 1 groupe parmi ceux p                         | roposés                     |        |  |  |  |  |  |
|        | O GRILLE-A1 -                                          | Grille A1 anglais niveau B1 | 0      |  |  |  |  |  |
|        | O GRILLE-A2 -                                          | Grille A2 anglais niveau C1 | 0      |  |  |  |  |  |
|        | O GRILLE-B1 -                                          | Grille B1 anglais niveau B1 | 0      |  |  |  |  |  |
|        | O GRILLE-B2 -                                          | Grille B2 anglais niveau C1 | 0      |  |  |  |  |  |
|        | O GRILLE-C1 -                                          | Grille C1 anglais niveau B1 | 0      |  |  |  |  |  |
|        | O GRILLE-C2 -                                          | Grille C2 anglais niveau B1 | 0      |  |  |  |  |  |
|        | O GRILLE-D1 -                                          | Grille D1 anglais niveau B1 | 0      |  |  |  |  |  |
|        | O GRILLE-D2 -                                          | Grille D2 anglais niveau B1 | 0      |  |  |  |  |  |
|        | O GRILLE-E1 -                                          | Grille E1 anglais niveau C1 | 0      |  |  |  |  |  |
|        | O GRILLE-E2 -                                          | Grille E2 anglais niveau C1 | 0      |  |  |  |  |  |
|        | O GRILLE-F1 -                                          | Grille F1 anglais niveau B1 | 0      |  |  |  |  |  |
|        | O GRILLE-F2 -                                          | Grille F2 anglais niveau C1 | 0      |  |  |  |  |  |
|        | O GRILLE-G1 -                                          | Grille G1 anglais niveau B1 | 0      |  |  |  |  |  |
|        | O GRILLE-G2 -                                          | Grille G2 anglais niveau B2 | 0      |  |  |  |  |  |
|        | O GRILLE-H1 -                                          | Grille H1 anglais niveau B1 | 0      |  |  |  |  |  |
|        | O GRILLE-H2 -                                          | Grille H2 anglais niveau B2 | 0      |  |  |  |  |  |
|        | O GRILLE-I1 -                                          | Grille I1 anglais niveau B2 | 0      |  |  |  |  |  |
|        | O GRILLE-I2 -                                          | Grille I2 anglais niveau B1 | 0      |  |  |  |  |  |
|        | O GRILLE-J1 -                                          | Grille J1 anglais niveau C1 | 0      |  |  |  |  |  |
|        | O GRILLE-J2 -                                          | Grille J2 anglais niveau B1 | 0      |  |  |  |  |  |
|        | O GRILLE-K1 -                                          | Grille K1 anglais niveau B1 | 0      |  |  |  |  |  |

A la fin téléchargez ou envoyez-vous votre contrat pédagogique

## **Attention**

- Si vous ne prenez pas la même grille partout, on vous bloquera et on vous dira qu'il y a une incompatibilité.
- Si une grille est complète, on vous bloquera et on vous l'indiquera. Vous devrez alors prendre une autre grille.